## How to update a BitVision NVR\XVR Firmware

1. In the top system menu option select Maintenance and then select Device

| <b>IVR</b> 5.0    |                                                                                                    |                                                                                                    |                       | <b>4</b> 88 |
|-------------------|----------------------------------------------------------------------------------------------------|----------------------------------------------------------------------------------------------------|-----------------------|-------------|
| statt Information | Cente Neme<br>Nedal No<br>Centa Ventan<br>CEU Ventan<br>WEB Ventan<br>Optim Ventan<br>Data<br>Tetal Nember Of Optio Channals | Notowik Video Recorder<br>1.03.42<br>20.30.31918<br>20.1.30.20004<br>MVRU(63550CU/608_16CH_0POEL<br>60 4 2020 13.47.48<br>18 | PHP2_00_V6_V28.1.91.4 |             |

- 3. In the **System Version** you can get the current firmware installed and use this to indentify the latest version on the Herospeed website
- 4. Go to <u>http://www.herospeed.net/en/</u>

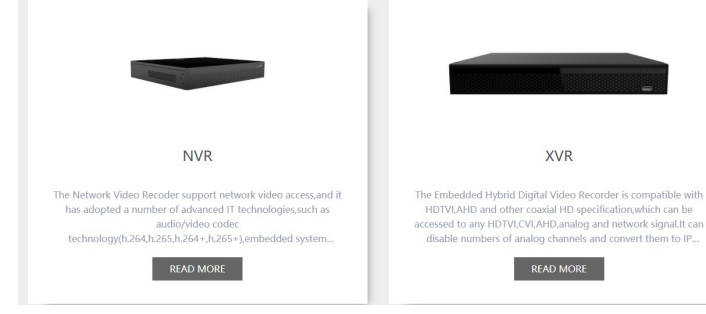

6. Select you required device

| Channels | Version Info                                         | Time                | Download Url |
|----------|------------------------------------------------------|---------------------|--------------|
| 9CH      | NVR_MC6830_9CH_4POE_PNP_BD_V5_update_V21.1.20.2.zip  | 2021-05-20 08:57:12 | $\checkmark$ |
|          | NVR_SS621Q_9CH_4POE_PNP_BD_V5_update_V21.1.2.5       | 2021-01-22 11:31:31 | $\checkmark$ |
|          | NVR_MC6830_9CH_4POE_PNP_BD_V5_update_KITS_V20.1.43.5 | 2021-01-14 10:17:01 | $\checkmark$ |
|          | NVR_SS621Q_9CH_BD_V5_update_V21.1.1.4                | 2021-01-08 08:31:14 | $\checkmark$ |
|          | HI3536E_H265_9CH_BD_V5_update_V20.1.52.1             | 2021-01-06 10:48:46 | $\checkmark$ |
|          | NVR_MC6830_9CH_AL_V5_update_V20.1.47.3               | 2021-01-06 10:12:45 | $\checkmark$ |
|          | NVR_MC6830_9CH_BD_V5_update_V20.1.49.1               | 2020-12-02 15:29:34 | $\checkmark$ |
| 16CH     | NVR_MC6830_16CH_BD_V5_update_V21.1.17.4              | 2021-05-06 15:13:34 | $\checkmark$ |
|          | NVR_MC6830_16CH_8POE_PNP_BD_V5_update_V21.1.12.6     | 2021-03-29 16:43:49 | $\checkmark$ |
|          | NVR_SS621Q_16CH_8POE_PNP_BD_V5_update_V21.1.2.4      | 2021-01-22 13:41:20 | $\checkmark$ |
|          | NVR_SS621Q_16CH_BD_V5_update_V21.1.2.1               | 2021-01-14 10:08:50 | $\checkmark$ |
|          | NVR_MC6830_16CH_AL_V5_update_V20.1.47.3              | 2021-01-06 10:18:25 | $\checkmark$ |
| 25CH     | NVR MC6830 25CH BD V5 update V20.1.49.3              | 2021-01-06 10:28:06 | 4            |

2.

5.

- 8. Select more to expand your search and use the current indentified firmware in step 3 of the guide to locate the latest firmware
- 9. Click and download the required firmware and copy to usb drive
- 10. Insert usb drive into the nvr\xvr
- 11. In the top system menu option select Maintenance and then select Manual Upgrade

|     | Sector Internet    |          | A State of the state of the sta | <br> |  |
|-----|--------------------|----------|----------------------------------------------------------------------------------------------------|------|--|
|     | oyatem information | O Retesh | () Upgrade                                                                                                    |      |  |
|     | 🕞 Camera           | No.      | Name                                                                                                    |      |  |
|     | C Record           |          | 1                                                                                                    |      |  |
|     | Alarm Record       |          |                                                                                                    |      |  |
|     | Content Content    |          |                                                                                                    |      |  |
|     | ав ноо             |          |                                                                                                    |      |  |
|     | B Log              |          |                                                                                                    |      |  |
|     | GD Export/Import   |          |                                                                                                    |      |  |
|     | Upgrade            |          |                                                                                                    |      |  |
|     | 8 Manual Upgrade   |          |                                                                                                    |      |  |
|     | E FTP              |          |                                                                                                    |      |  |
| 12. | Online Upgrade     |          |                                                                                                    |      |  |

- 13. With usb drive inserted select Upgrade and select the firmware file downloaded previously
- 14. Follow on screen prompts